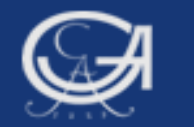

# Sommersemester 2009, Statistik mit SPSS

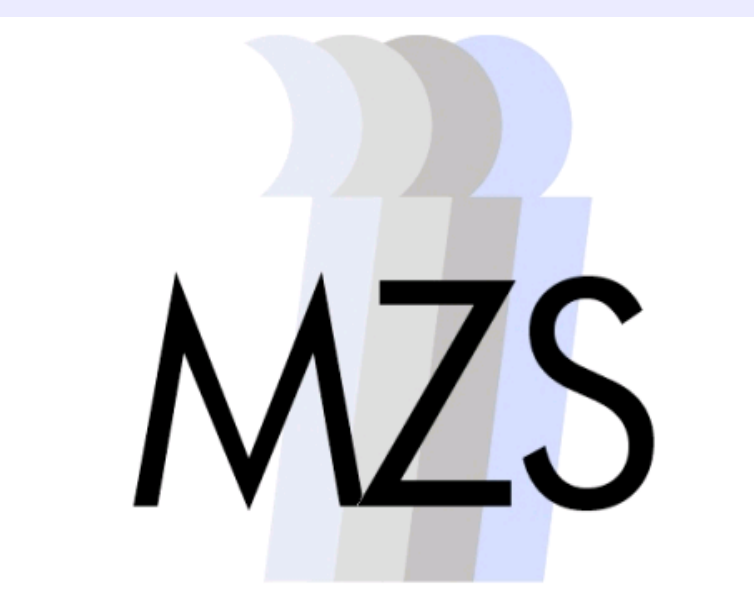

Methodenzentrum Sozialwissenschaften

Göttingen, 25. August 2009

**Dozentin: Anja Mays** 

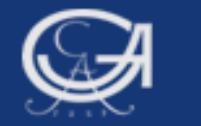

# Überblick: Datenmanagement:

- 1. SELECT IF (Auswahl von Fällen)
- 2. SORT CASES (Daten sortieren)
- 3. SPLIT FILE (Teil den Datensatz in Untergruppen auf)
- 4. WEIGHT (Daten gewichten)

## Hilfsbefehl:

**TEMPORARY** (temporäre Datenmodifikation)

Göttingen, 25. August 2009

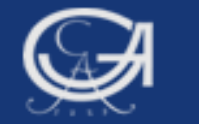

# Datenmanagementbefehle

- 1. SELECT IF (Befehl wählt bestimmte Fälle in Abhängigkeit einer Bedingung aus)
- 2. SORT CASES (Sortiert Daten)
- 3. SPLIT FILE (Teilt den Datensatz in Untergruppen auf)
- 4. WEIGHT (Gewichtet Daten)

## $\rightarrow$ Alle Beispiele mit der Wahlstudie 2005

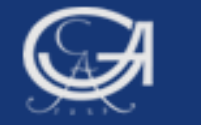

# SELECT IF: Auswahl von Fällen unter best. Bed.

### → SELECT IF (logischer Ausdruck).

#### SELECT IF

SELECT IF [(]logical expression[)]

The following relational operators can be used in logical expressions:

| Symbol                      | Definition          |
|-----------------------------|---------------------|
| EQ oder =                   | Gleich              |
| NE oder ~= oder ¬ = oder <> | Ungleich            |
| LT oder <                   | Kleiner als         |
| LE oder <=                  | Kleiner oder gleich |
| GT oder >                   | Größer als          |
| GE oder >=                  | Größer oder gleich  |

The following logical operators can be used in logical expressions:

| Symbol     | Definition                                   |
|------------|----------------------------------------------|
| AND oder & | Beide Relationen müssen wahr<br>sein         |
| OR oder    | Eine der beiden Relationen kann<br>wahr sein |
| NOT        | Kehrt das Ergebnis eines<br>Ausdrucks um     |

### **Beispiele:**

- Auswahl von Westdeutschen aus dem Datensatz (dauerhaft)
- Auswahl westdeutscher Abiturienten aus dem Datensatz
- temporäre Auswahl von bestimmten Fällen

#### Göttingen, 25. August 2009

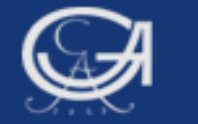

# SELECT IF: Auswahl von Fällen unter best. Bed.

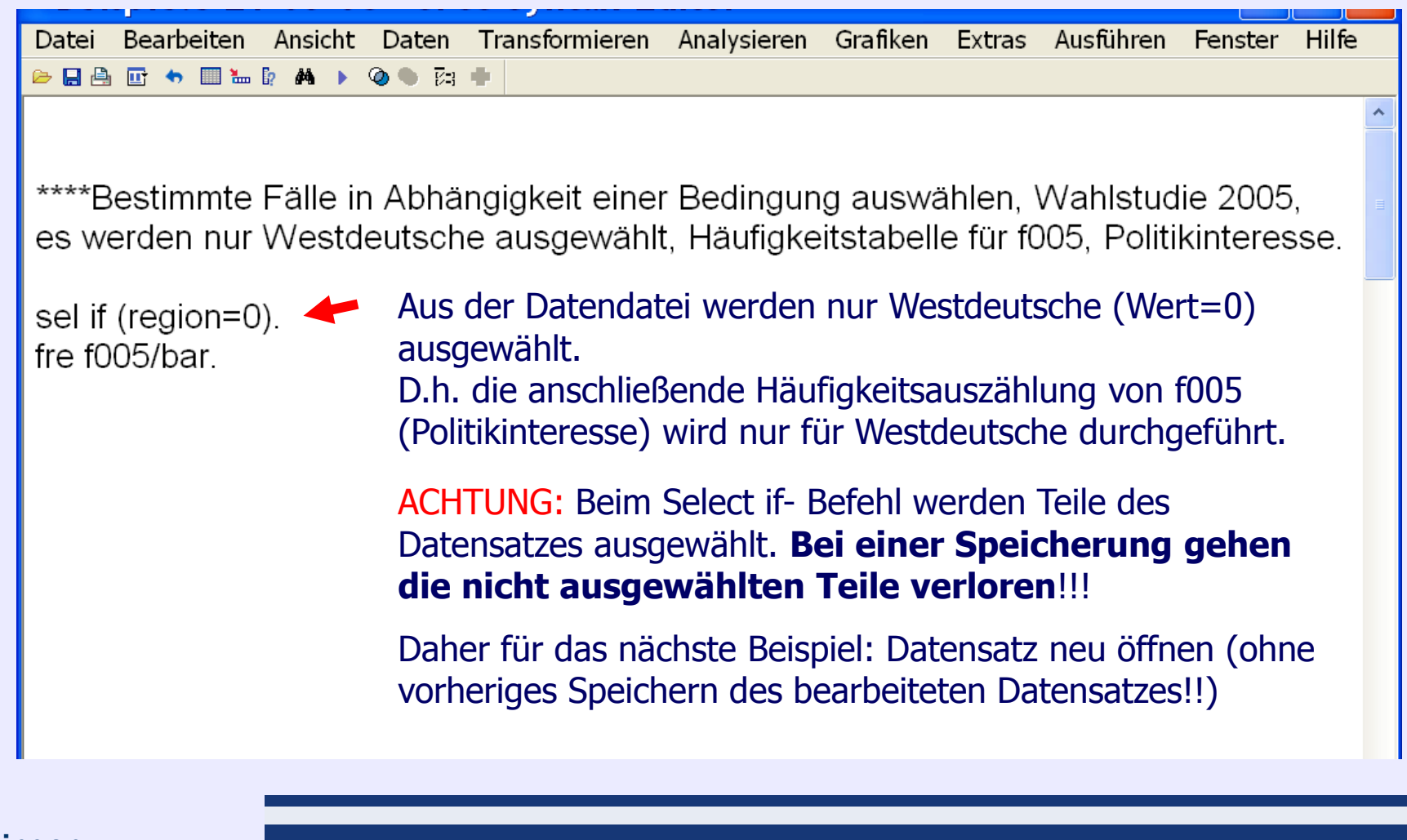

Göttingen, 25. August 2009

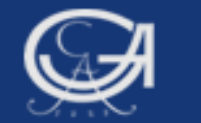

## Häufigkeitstabelle und Balkendiagramm nur für Westdeutsche

f005 Staerke politisches Interesse

|         |                    |            |         | Gült |
|---------|--------------------|------------|---------|------|
|         |                    | Häufigkeit | Prozent | Proz |
| Gültig  | 0 ueberhaupt nicht | 102        | 5,0     |      |
|         | 1 wenig            | 283        | 14,0    |      |
|         | 2 mittel           | 848        | 42,0    |      |
|         | 3 ziemlich stark   | 539        | 26,7    |      |
|         | 4 sehr stark       | 244        | 12,1    |      |
|         | Gesamt             | 2015       | 99,7    |      |
| Fehlend | 8 weiss nicht      | 6          | ,3      |      |
| Gesamt  |                    | 2021       | 100,0   |      |

Staerke politisches Interesse

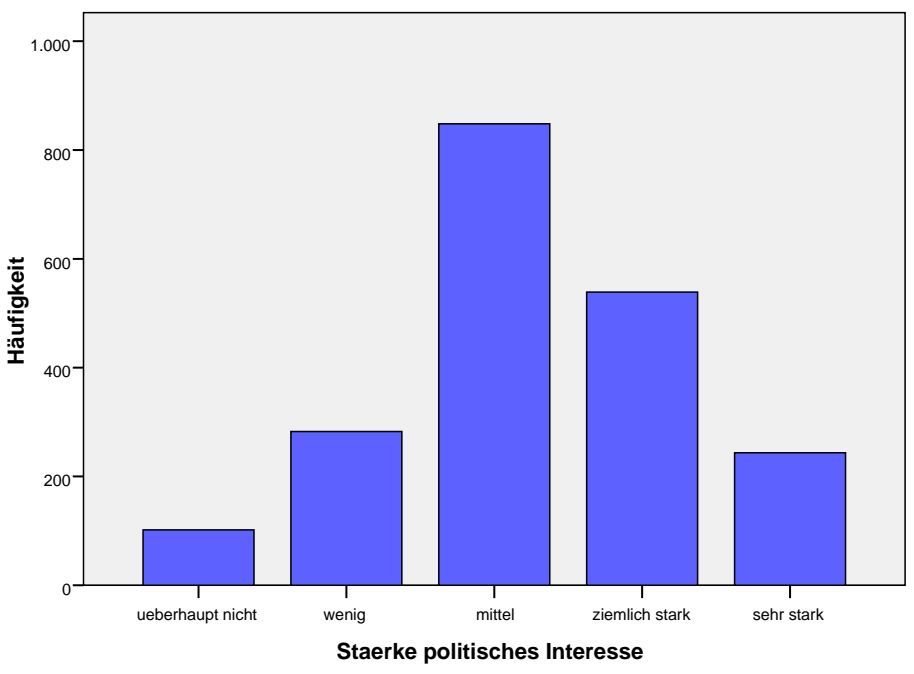

Fälle gewichtet nach proportionales Personengewicht

#### Göttingen, 25. August 2009

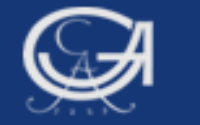

# SELECT IF: Auswahl von Fällen unter best. Bed.

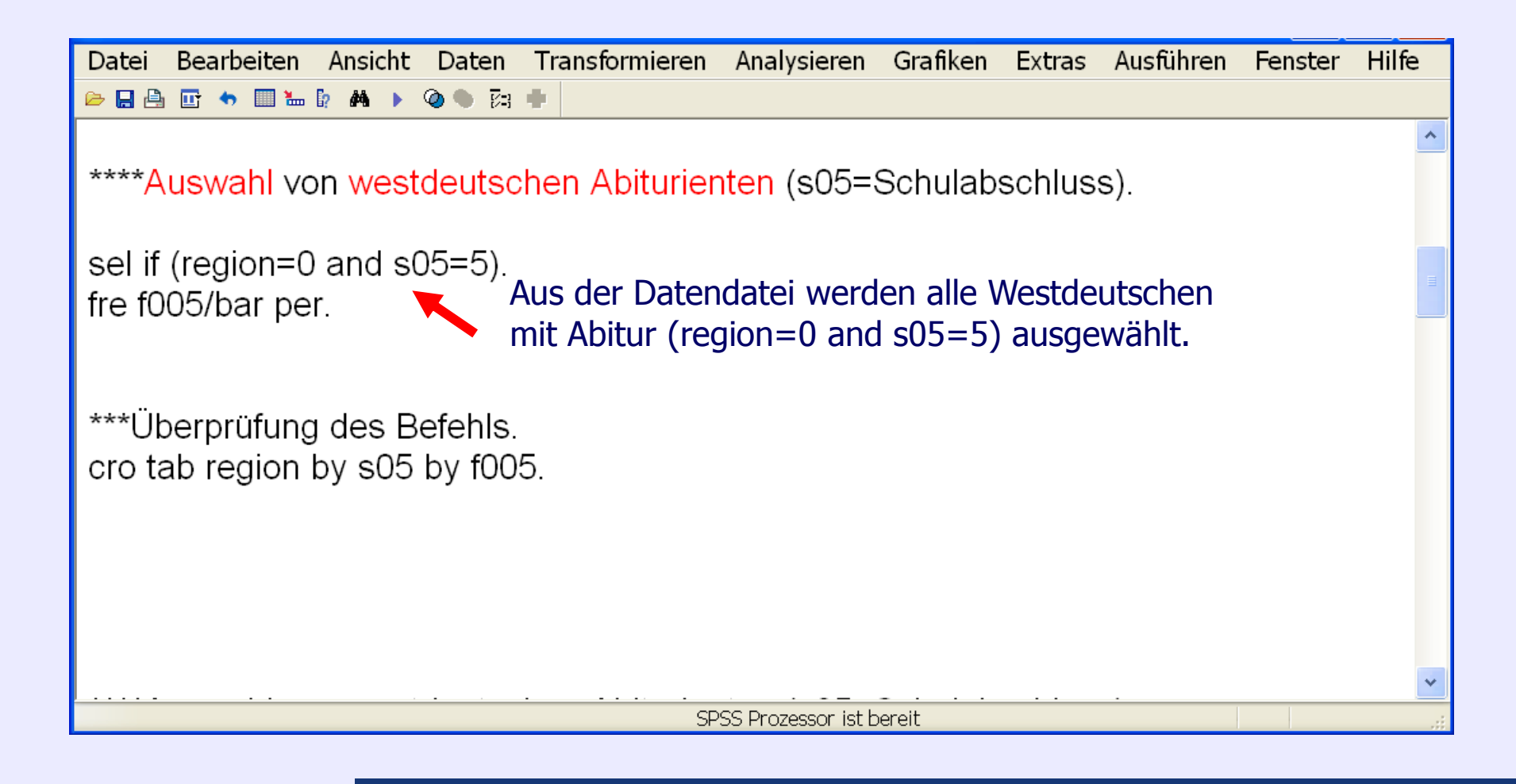

Göttingen, 25. August 2009

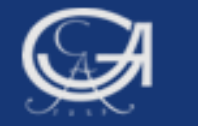

### Häufigkeiten und Diagramm nur für westd. Abiturienten

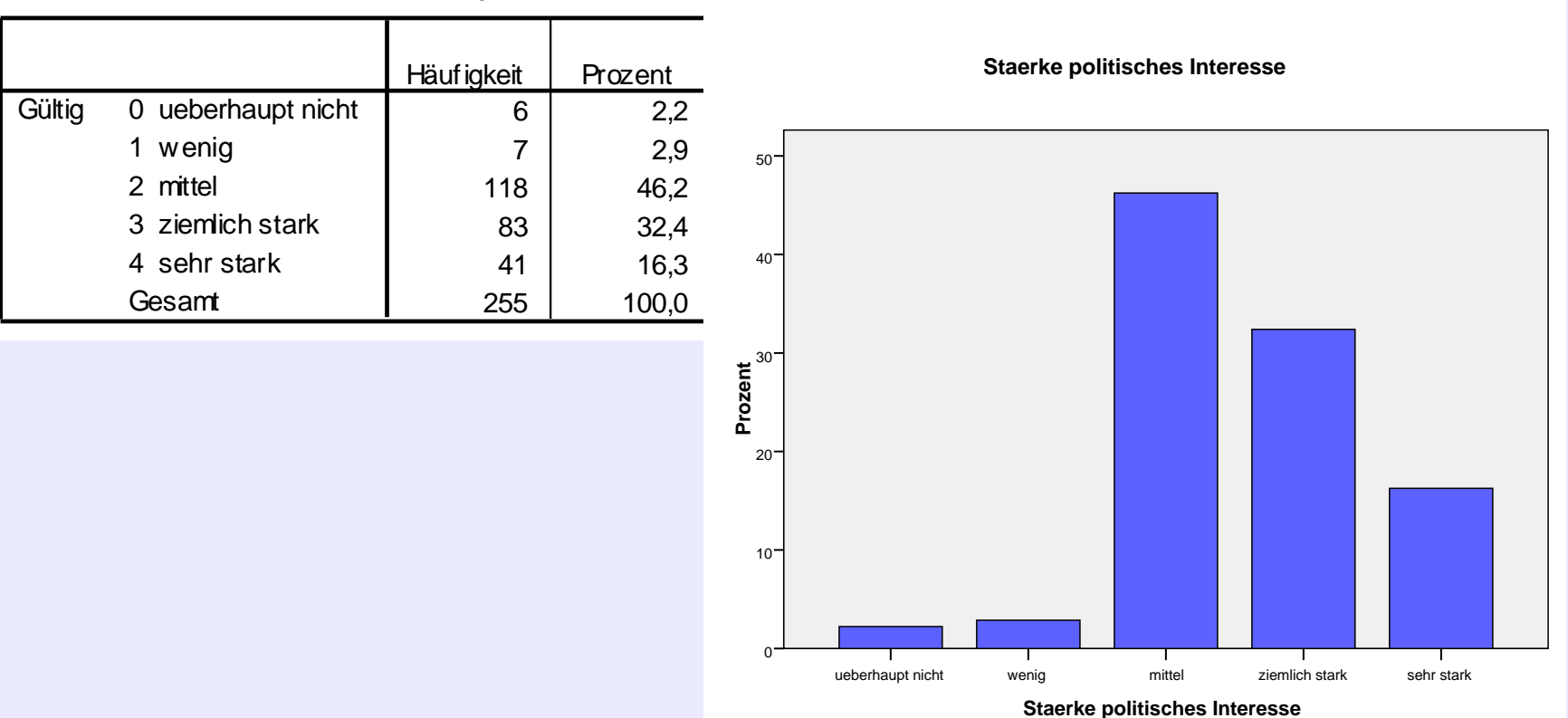

f005 Staerke politisches Intere

Fälle gewichtet nach proportionales Personengewicht

Göttingen, 25. August 2009

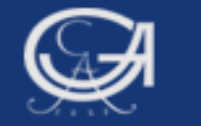

# Temporäre Auswahl von Fällen unter best. Bed.

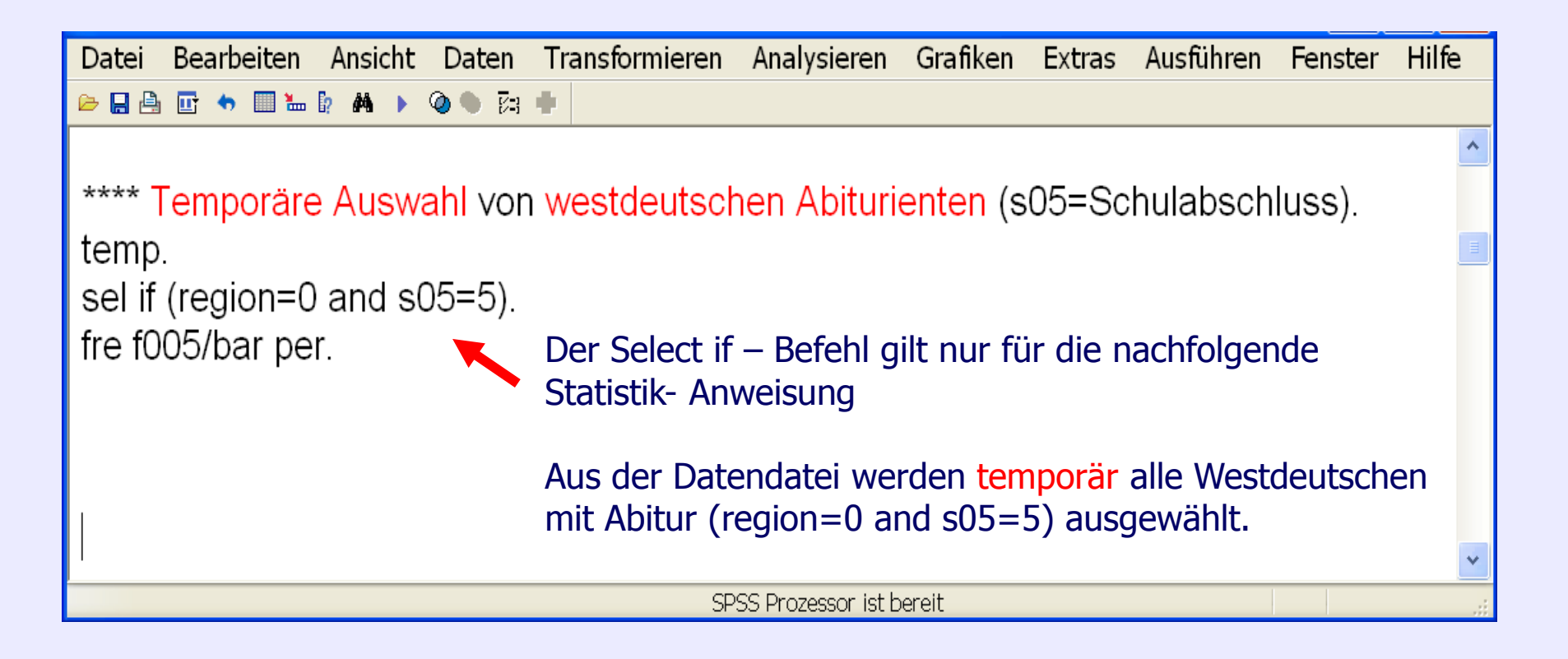

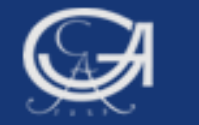

# Datenmanagementbefehle

- 1. SELECT IF (Befehl wählt bestimmte Fälle in Abhängigkeit einer Bedingung aus)
- 2. SORT CASES (Sortiert Daten)
- 3. SPLIT FILE (Teilt den Datensatz in Untergruppen auf)
- 4. WEIGHT (Gewichtet Daten)

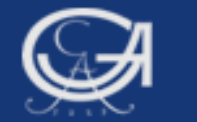

# **SORT CASES: Fälle sortieren**

### ➔ SORT CASES by varlist.

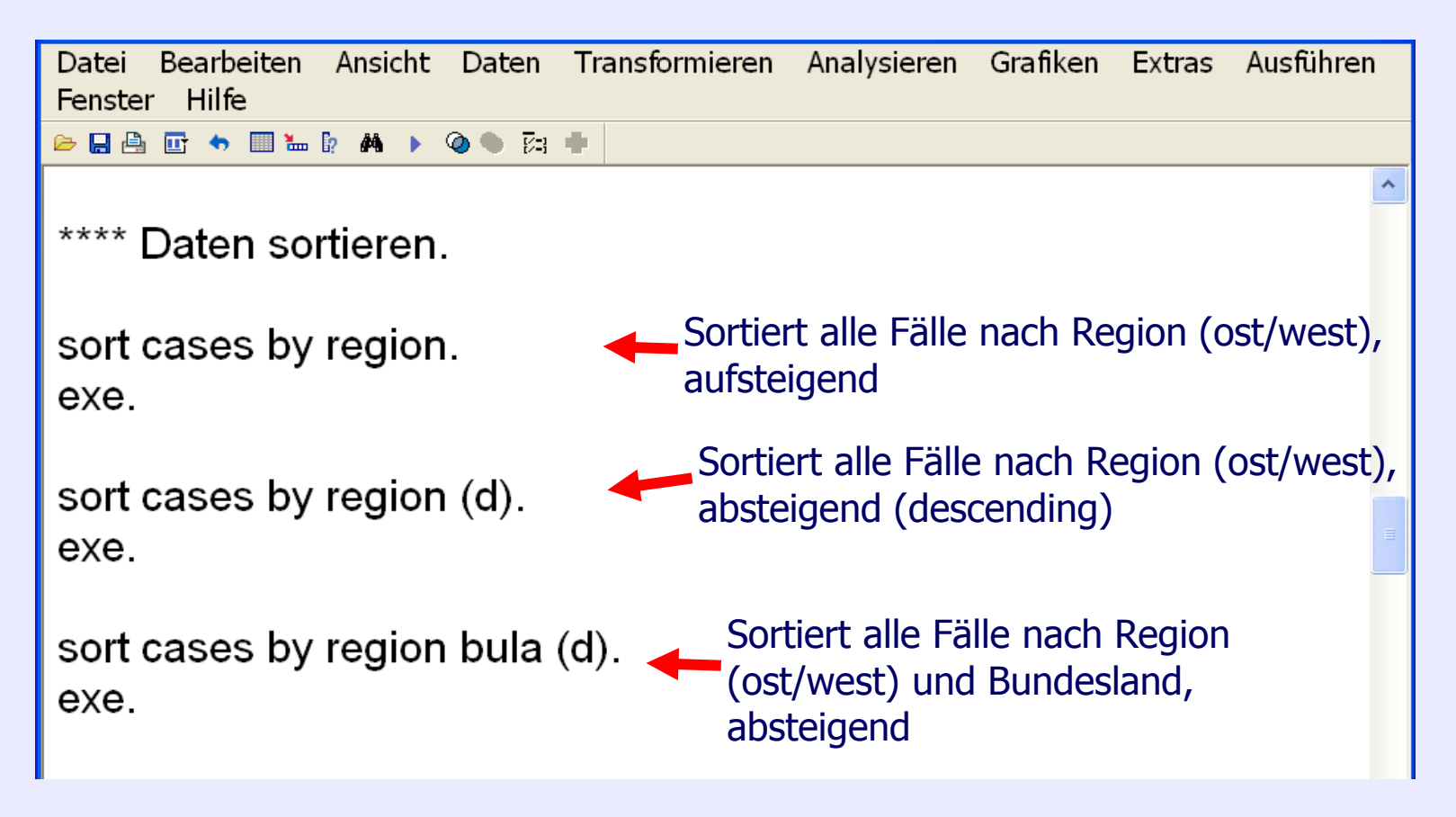

Göttingen, 25. August 2009

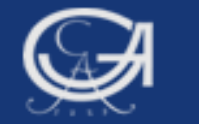

# Datenmanagementbefehle

- 1. SELECT IF (Befehl wählt bestimmte Fälle in Abhängigkeit einer Bedingung aus)
- 2. SORT CASES (Sortiert Daten)
- 3. SPLIT FILE (Teilt den Datensatz in Untergruppen auf)
- 4. WEIGHT (Gewichtet Daten)

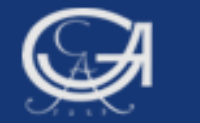

# **SPLIT FILE: Datensatz aufteilen**

➔ SPLIT FILE by varlist.

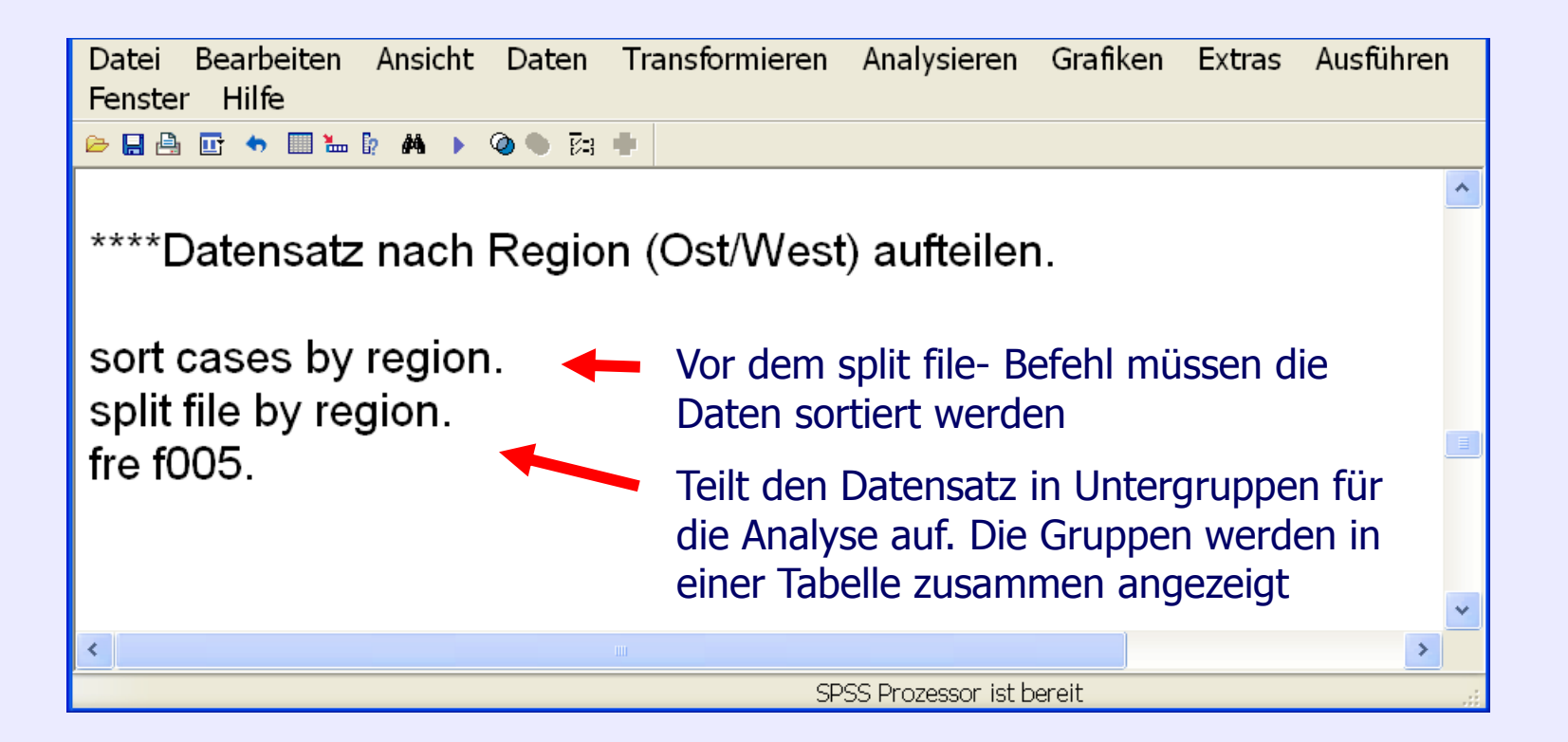

Göttingen, 25. August 2009

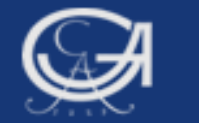

# **SPLIT FILE: Datensatz aufteilen**

| region Ost/West |         |                    | Häufigkeit | Prozent | Gültige<br>Prozente | Kumulierte<br>Prozente |
|-----------------|---------|--------------------|------------|---------|---------------------|------------------------|
| 0 West          | Gültig  | 0 ueberhaupt nicht | 102        | 5,0     | 5,0                 | 5,0                    |
|                 |         | 1 wenig            | 283        | 14,0    | 14,0                | 19,1                   |
|                 |         | 2 mittel           | 848        | 42,0    | 42,1                | 61,2                   |
|                 |         | 3 ziemlich stark   | 539        | 26,7    | 26,7                | 87,9                   |
|                 |         | 4 sehr stark       | 244        | 12,1    | 12,1                | 100,0                  |
|                 |         | Gesamt             | 2015       | 99,7    | 100,0               |                        |
|                 | Fehlend | 8 weiss nicht      | 6          | ,3      |                     |                        |
|                 | Gesamt  |                    | 2021       | 100,0   |                     |                        |
| 1 Ost           | Gültig  | 0 ueberhaupt nicht | 31         | 5,9     | 5,9                 | 5,9                    |
|                 |         | 1 wenig            | 64         | 12,4    | 12,4                | 18,3                   |
|                 |         | 2 mittel           | 219        | 42,1    | 42,1                | 60,4                   |
|                 |         | 3 ziemlich stark   | 130        | 25,0    | 25,0                | 85,4                   |
|                 |         | 4 sehr stark       | 76         | 14,6    | 14,6                | 100,0                  |
|                 |         | Gesamt             | 519        | 100,0   | 100,0               |                        |

#### f005 Staerke politisches Interesse

Göttingen, 25. August 2009

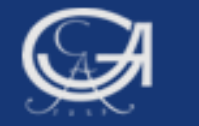

## SPLIT FILE: Datensatz aufteilen, separat anzeigen

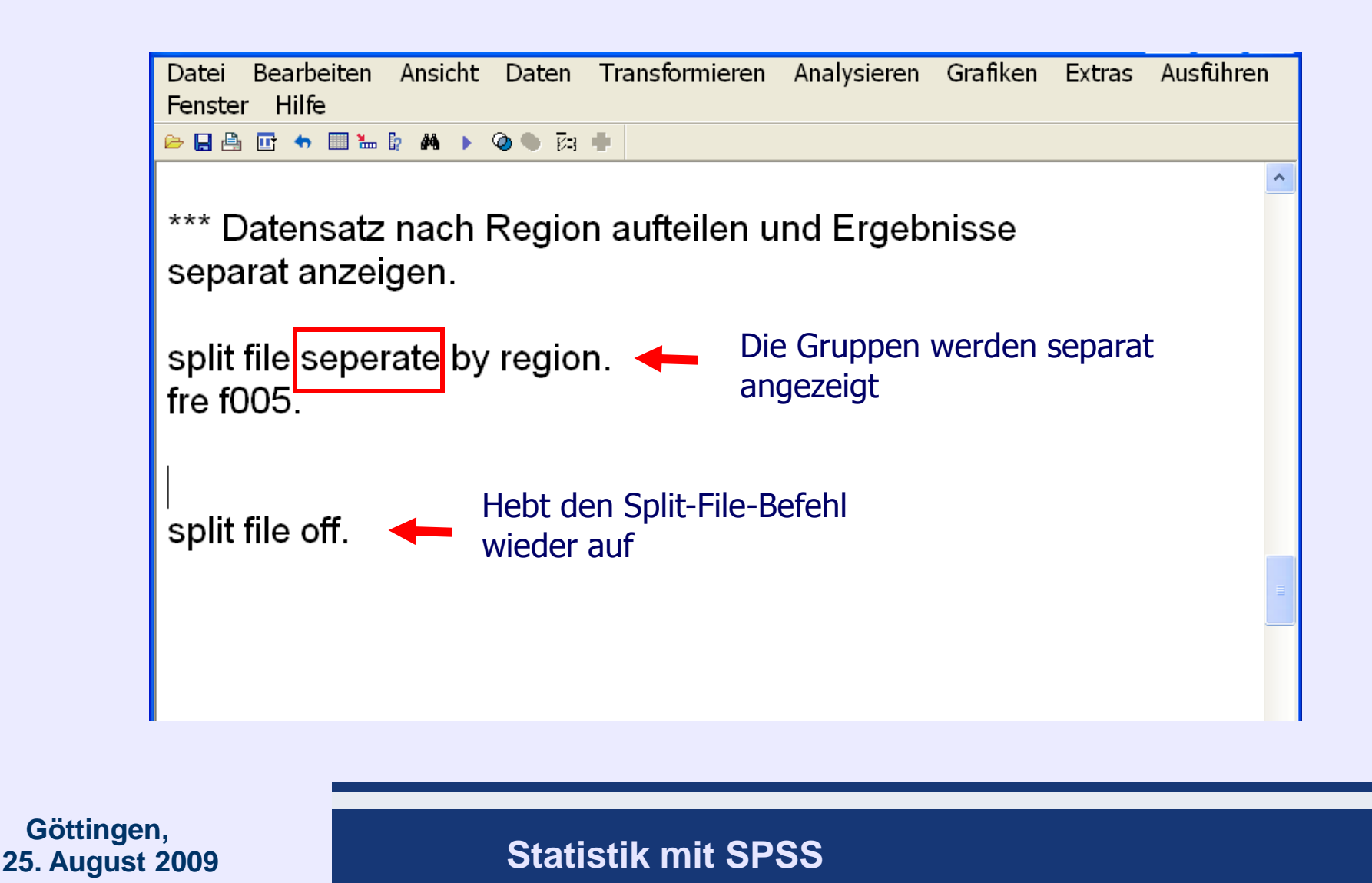

15

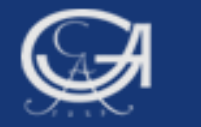

### SPLIT FILE: Datensatz aufteilen, separat anzeigen

|         |                    | Häufigkeit | Prozent | Gültige<br>Prozente | Kumulierte<br>Prozente |
|---------|--------------------|------------|---------|---------------------|------------------------|
| Gültig  | 0 ueberhaupt nicht | 102        | 5,0     | 5,0                 | 5,0                    |
|         | 1 wenig            | 283        | 14,0    | 14,0                | 19,1                   |
|         | 2 mittel           | 848        | 42,0    | 42,1                | 61,2                   |
|         | 3 ziemlich stark   | 539        | 26,7    | 26,7                | 87,9                   |
|         | 4 sehr stark       | 244        | 12,1    | 12,1                | 100,0                  |
|         | Gesamt             | 2015       | 99,7    | 100,0               |                        |
| Fehlend | 8 weiss nicht      | 6          | ,3      |                     |                        |
| Gesamt  |                    | 1          | 1       | I                   |                        |

#### f005 Staerke politisches Interesse<sup>a</sup>

a. region Ost/West =

#### f005 Staerke politisches Interesse<sup>a</sup>

|        |                    | Häufigkeit | Prozent | Gültige<br>Prozente | Kumulierte<br>Prozente |
|--------|--------------------|------------|---------|---------------------|------------------------|
| Gültig | 0 ueberhaupt nicht | 31         | 5,9     | 5,9                 | 5,9                    |
|        | 1 wenig            | 64         | 12,4    | 12,4                | 18,3                   |
|        | 2 mittel           | 219        | 42,1    | 42,1                | 60,4                   |
|        | 3 ziemlich stark   | 130        | 25,0    | 25,0                | 85,4                   |
|        | 4 sehr stark       | 76         | 14,6    | 14,6                | 100,0                  |
|        | Gesamt             | 519        | 100,0   | 100,0               |                        |

a. region Ost/West = 1 Ost

#### Göttingen, 25. August 2009

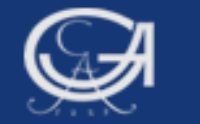

# Datenmanagementbefehle

- 1. SELECT IF (Befehl wählt bestimmte Fälle in Abhängigkeit einer Bedingung aus)
- 2. SORT CASES (Sortiert Daten)
- 3. SPLIT FILE (Teilt den Datensatz in Untergruppen auf)
- 4. WEIGHT (Gewichtet Daten)

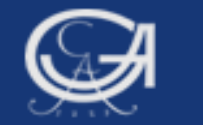

# **WEIGHT: Daten gewichten**

Mit WEIGHT bekommen Fälle ein unterschiedliches Gewicht zugewiesen.

→ WEIGHT by variable.

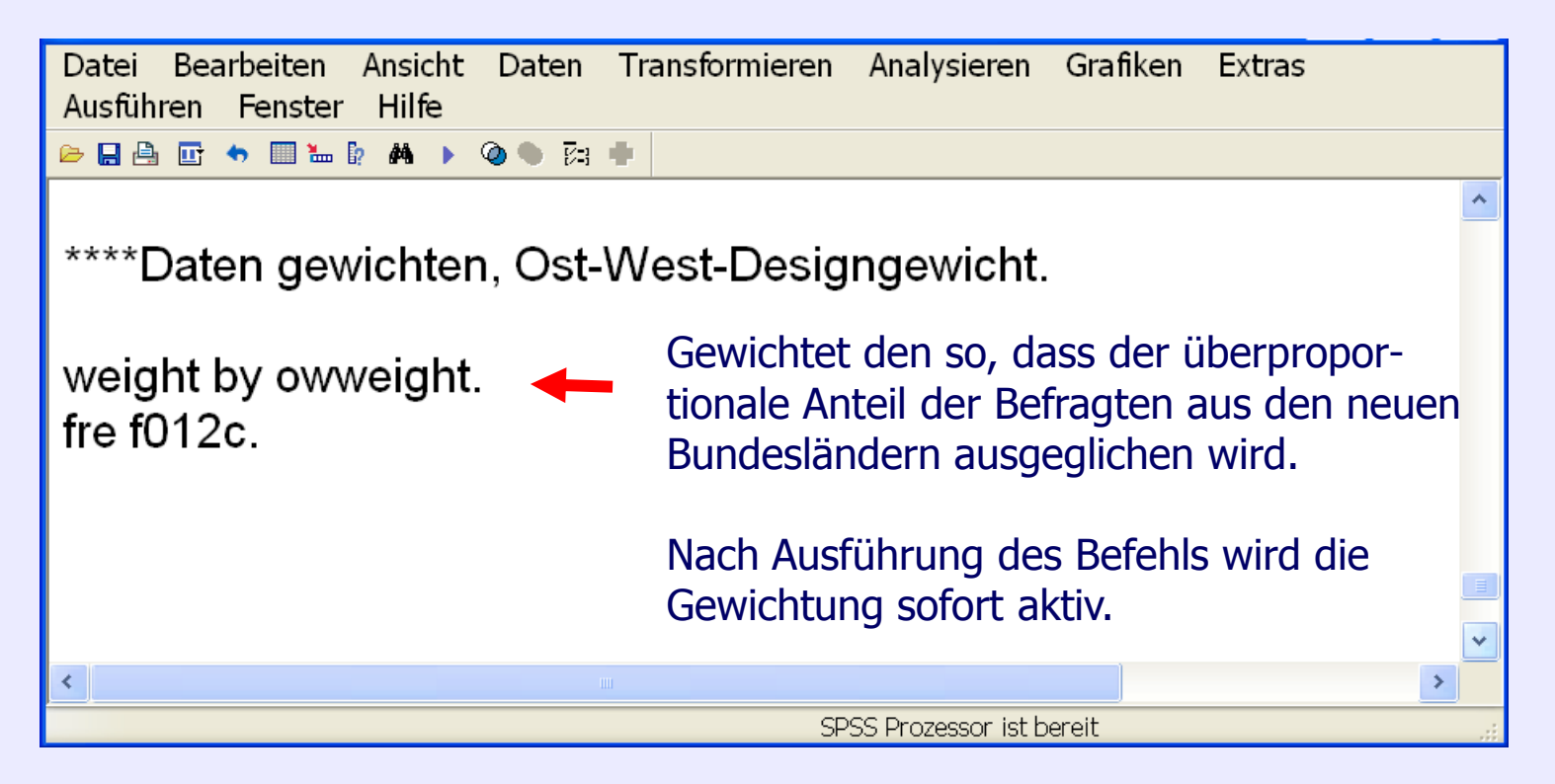

Göttingen, 25. August 2009

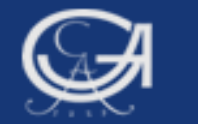

# **WEIGHT: Daten gewichten**

|         |                                | 1.12. (1.1 | Durat   | Gültige  |
|---------|--------------------------------|------------|---------|----------|
|         |                                | Haufigkeit | Prozent | Prozente |
| Gültig  | 10 SPD                         | 753        | 29,6    | 37,2     |
|         | 11 CDU/CSU                     | 606        | 23,9    | 29,9     |
|         | 12 Bd90/Die Gruenen            | 171        | 6,7     | 8,4      |
|         | 13 FDP                         | 192        | 7,6     | 9,5      |
|         | 14 Die Linke.PDS               | 241        | 9,5     | 11,9     |
|         | 15 Rep                         | 9          | ,4      | ,4       |
|         | 16 NPD                         | 30         | 1,2     | 1,5      |
|         | 17 Graue                       | 5          | ,2      | ,2       |
|         | 18 andere                      | 13         | ,5      | ,6       |
|         | 19 ungueltig gewaehlt          | 4          | ,2      | ,2       |
|         | Gesamt                         | 2024       | 79,7    | 100,0    |
| Fehlend | -1 trifft nicht zu             | 324        | 12,8    |          |
|         | 98 kann mich nicht<br>erinnern | 13         | ,5      |          |
|         | 99 verweigert                  | 179        | 7,0     |          |
|         | Gesamt                         | 516        | 20,3    |          |
| Gesamt  |                                | 2540       | 100,0   |          |

f012c BTW 05 Nachwahlbefragung Zweitstimme

Häufigkeitstabelle für Sonntagsfrage, ungewichtet.

|         |                                |            |         | Gültige  |
|---------|--------------------------------|------------|---------|----------|
|         |                                | Häufigkeit | Prozent | Prozente |
| Gültig  | 10 SPD                         | 777        | 30,6    | 38,1     |
|         | 11 CDU/CSU                     | 632        | 24,9    | 31,0     |
|         | 12 Bd90/Die Gruenen            | 185        | 7,3     | 9,1      |
|         | 13 FDP                         | 207        | 8,2     | 10,1     |
|         | 14 Die Linke.PDS               | 183        | 7,2     | 8,9      |
|         | 15 Rep                         | 10         | ,4      | ,S       |
|         | 16 NPD                         | 26         | 1,0     | 1,3      |
|         | 17 Graue                       | 5          | ,2      | ,2       |
|         | 18 andere                      | 13         | ,5      | ,7       |
|         | 19 ungueltig gewaehlt          | 4          | ,1      | ,2       |
|         | Gesamt                         | 2043       | 80,4    | 100,0    |
| Fehlend | -1 trifft nicht zu             | 312        | 12,3    |          |
|         | 98 kann mich nicht<br>erinnern | 10         | ,4      |          |
|         | 99 verweigert                  | 176        | 6,9     |          |
|         | Gesamt                         | 497        | 19,6    |          |
| Gesamt  |                                | 2540       | 100,0   |          |

f012c BTW 05 Nachwahlbefragung Zweitstimme

Häufigkeitstabelle für Sonntagsfrage, nach Ost/West gewichtet.

Göttingen, 25. August 2009

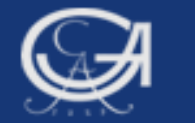

# **WEIGHT: Daten gewichten**

| Datei Bearbeiten Ansicht<br>Ausführen Fenster Hilfe | Daten Transformieren | Analysieren         | Grafiken | Extras |   |   |
|-----------------------------------------------------|----------------------|---------------------|----------|--------|---|---|
| 🗁 🖶 🎒 📴 🦘 💷 🐜 🕴 🛤 🕨                                 |                      |                     |          |        |   |   |
| ****Daten gewichte                                  | n, Ost-West-Desig    | ngewicht.           |          |        |   | * |
| weight by owweight<br>fre f012c.                    | <b>!</b>             |                     |          |        |   |   |
| weight off. <b>—</b><br>fre f012c.                  | Hebt die Gewichtung  | g wieder au         | ıf.      |        |   |   |
| <                                                   |                      |                     |          |        | > |   |
|                                                     | SP                   | SS Prozessor ist be | ereit    |        |   |   |

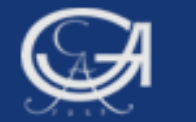

# Morgen:

# Das Bearbeiten von Grafiken und Tabellen

Göttingen, 25. August 2009